#### HCC WebMail

## HoodCanal COMMUNICATIONS

Keeping our community connected 360-898-2481• www.hcc.net

# When you log in, you are greeted by your personalized mailbox

| File View Help Log | put F                                                                                                    | ilter: All 🔹 Search: 👻 Clear             |
|--------------------|----------------------------------------------------------------------------------------------------|------------------------------------------|
| HoodCanal          | Check Mail Compose Reply Reply All Forward Delete Mark As More Calendar                                                                                                    | Keeping our community connected.         |
| ryans@hcc.net      | Select: All Unread None Empty Compact Disk usage: 0%                                                                                                    | H 🚽 Messages 1 to 50 of 76 🕨 🗎           |
| Folders            | A Pacific Northwest Concert Update     A     A  A  A  A  A  A  A  A  A  A  A  A  A  A  A  A  A  A  A   A   A   A   A   A   A   A   A   A   A   A   A   A   A   A   A   A   A   A   A   A   A   A   A   A   A   A   A   A   A   A   A   A   A   A   A   A   A   A   A   A   A   A   A   A   A   A   A   A   A   A   A   A   A   A   A   A   A   A   A   A   A   A   A   A   A   A   A | Live Nation Wed 15:30 63 KB *            |
| 🚨 Inbox            | ☆  Pacific Northwest Concert Update                                                                                                    | Live Nation Wed 14:49 63 KB              |
| Drafts             | ☆ 🔹 TechNet Flash: Lync Server 2010 Trial, IE9 Platform Preview 7                                                                                                    | Microsoft Wed 14:47 57 KB                |
| 📇 Sent             | 😭 🔹 Fwd: First Friday, Parade, FunNews for December                                                                                                    | Kathryn Kamin Wed 14:25 18 KB            |
| 👌 Spam (4)         | ☆ → Milepost 7 hwy 106                                                                                                    | Neil Jones Wed 13:59 1 KB                |
| 🗑 Trash            | A Live WebcastLaying the Groundwork for Cloud-based App Delivery     A                                                                                                    | InformationWeek Wed 13:38 17 KB          |
| 🗎 Inet             | ☆ 。 Still time to save during NCTC's Hardware Q4 promotion!                                                                                                    | NCTC Wed 13:34 13 KB                     |
|                    | ☆ 🔹 \$20 off! Shop our Holiday Hot Buys!                                                                                                    | Cabelas Wed 13:16 37 KB                  |
|                    | A Days Only - 10% OFF AOSafety, OCC and EAR     A                                                                                                    | Safety Glasses USA, Inc. Wed 13:02 21 KB |
| •                  | 😭 🔹 Supercharge Servers: Go Beyond Defragmentation                                                                                                    | InfoWorld Resources Wed 12:40 10 KB      |
|                    | ☆ 。 Scheduled Report: Executive Weekly Summary Report                                                                                                    | SPC_Server@hcc.net Wed 12:32 196 KB      |
| E-Mail Settings    | ☆ 🔹 IRS Approved 2010 Tax Forms - Offer expires December 16                                                                                                    | QuickBooks Wed 12:18 25 KB               |
| 🗊 💭                | 😭 🔹 Unlock the Value of the Cloud                                                                                                    | InfoWorld Resources Wed 11:58 9 KB 🔻     |
| Spam<br>Settings   |                                                                                                    |                                          |

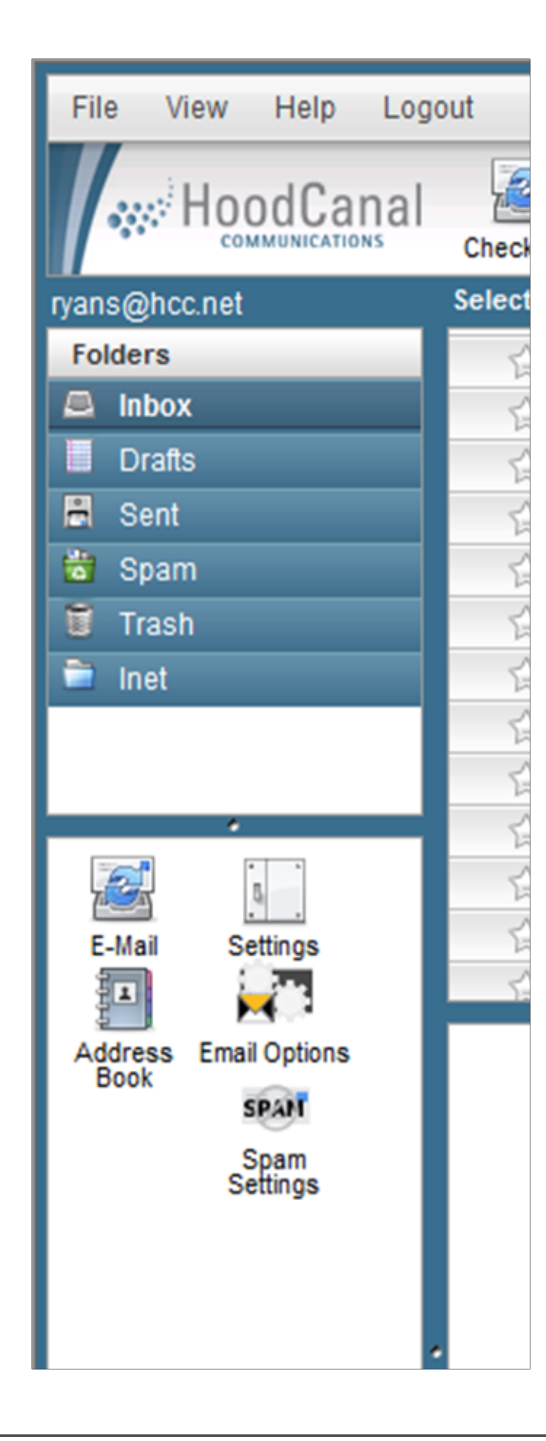

# Folders to the left help you find and organize

Below are various areas used to configure your mail options allowing you to personalize your settings.

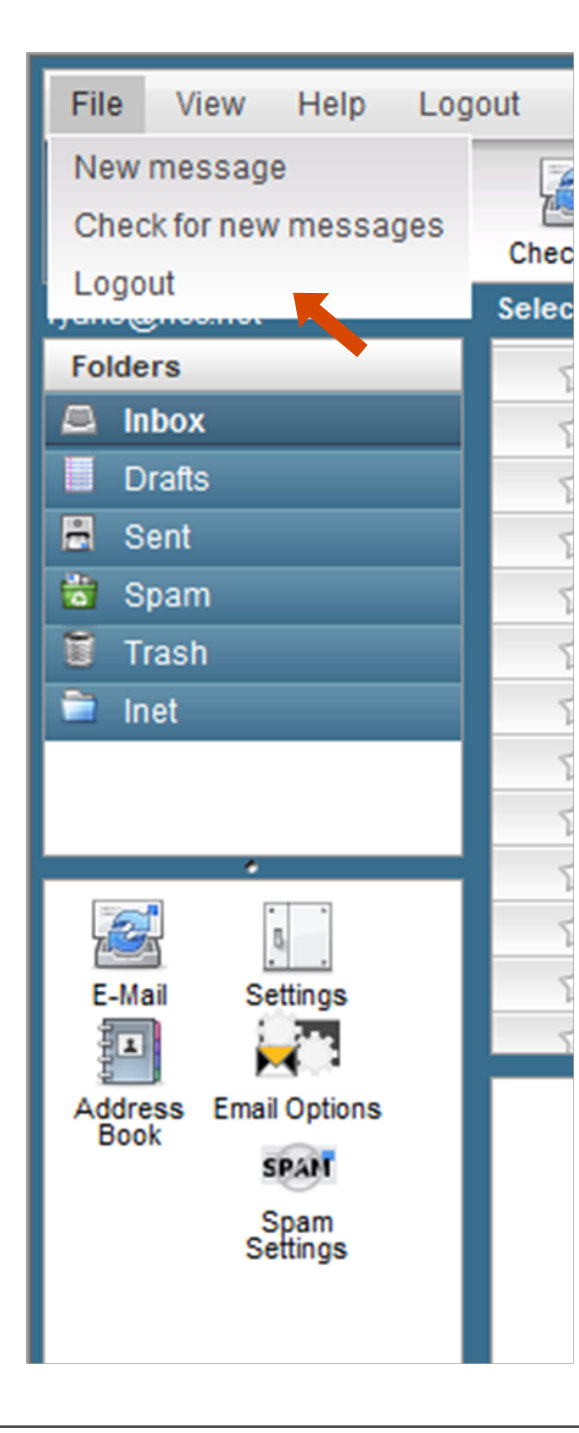

#### The File menu allows you to create or check your mail, as well as to logout of the system

| File View Help                     | Logout                                                                                      | Filter: All   Search: |
|------------------------------------|---------------------------------------------------------------------------------------------|-----------------------|
| E-Mail<br>Settings                 | al 🛃 📝 🔄 🔂 🕢 🖉 👘<br>Check Mail Compose Reply Reply All Forward Delete Mark As More Calendar | Kee                   |
| ryans@                             | Select: All Unread None Empty Compact Disk usage: 0%                                        | Vausiaa               |
| Folders                            | BE Iron Mountain - question                                                                 | Capps Adam            |
| 🚔 Inbox                            | A Dell Chat Session Log                                                                     | Dell Chat             |
| Drafts                             | A set on a costion cog                                                                      | Adam Canno            |
| 📇 Sent                             | A Recover Mission Critical Applications Factl                                               | InfoWorld Desources   |
| 蒏 Spam                             | Kecover Mission Childal Applications Fase                                                   | Light Deading         |
| 🗑 Trash (13)                       | Last chance. 46 Revenue management webinar nom convergys and Light Reading                  | Dell Chet             |
| 🗎 Inet                             | Dell Chat Session Log                                                                       | Dell Chat             |
|                                    | Cet Headphones & Attend Application Enablement Webinar from AlcateLL usent by Light Reading | Light Deading         |
|                                    | Set Readphones & Allend Application Enablement Weblinan non Alcater-Eucent by Light Reading | CDN com               |
|                                    |                                                                                             | CRN.com               |
|                                    | Bell Chat Session Log                                                                       | Dell Chat             |
| E Mail Settinge                    | Dell Chat Session Log                                                                       | Dell Chat             |
|                                    | Dell Chat Session Log                                                                       | Dell Chat             |
|                                    | ·                                                                                           |                       |
| Address Email Options<br>Book SPAN |                                                                                             |                       |
| Jetungs                            |                                                                                             |                       |
|                                    | The View menu allows you to                                                                 | o switch              |

#### views between E-Mail...

| File View Help Logo   | put                                                       |
|-----------------------|-----------------------------------------------------------|
| E-Mail                |                                                           |
| Address               | Back Preferences Folders Identities New Identity Calendar |
| ryans@                |                                                           |
| Section               | User Interface                                            |
| User Interface        | Main Options                                              |
| Mailbox View          | Language English (US)                                     |
| Composing Messages    | Time zone Auto                                            |
| Displaying Messages   | Daylight saving time                                      |
| Special Folders       | Pretty dates                                              |
| Server Settings       | Interface skin hoodcanal -                                |
|                       |                                                           |
|                       | Pows per page 50                                          |
|                       |                                                           |
|                       | Save                                                      |
| E-Mail Settings       |                                                           |
|                       |                                                           |
| Address Email Options |                                                           |
| SPAN                  |                                                           |
| Spam                  | The View menu allows you to                               |
| Settings              | THE VIEW HIEHU ANOWS YOU LU                               |
|                       | switch to your Settings                                   |
|                       |                                                           |
|                       |                                                           |
|                       |                                                           |

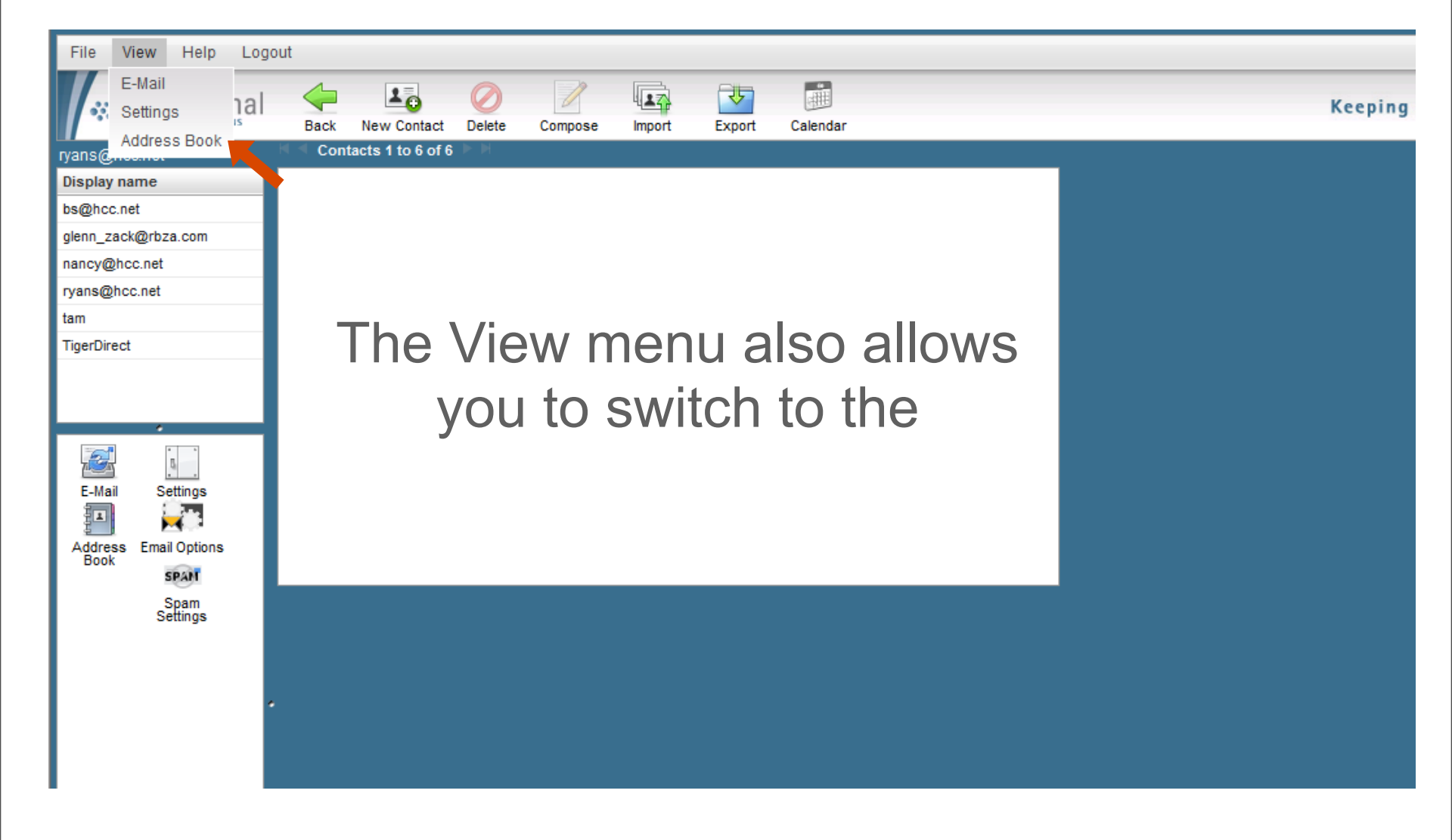

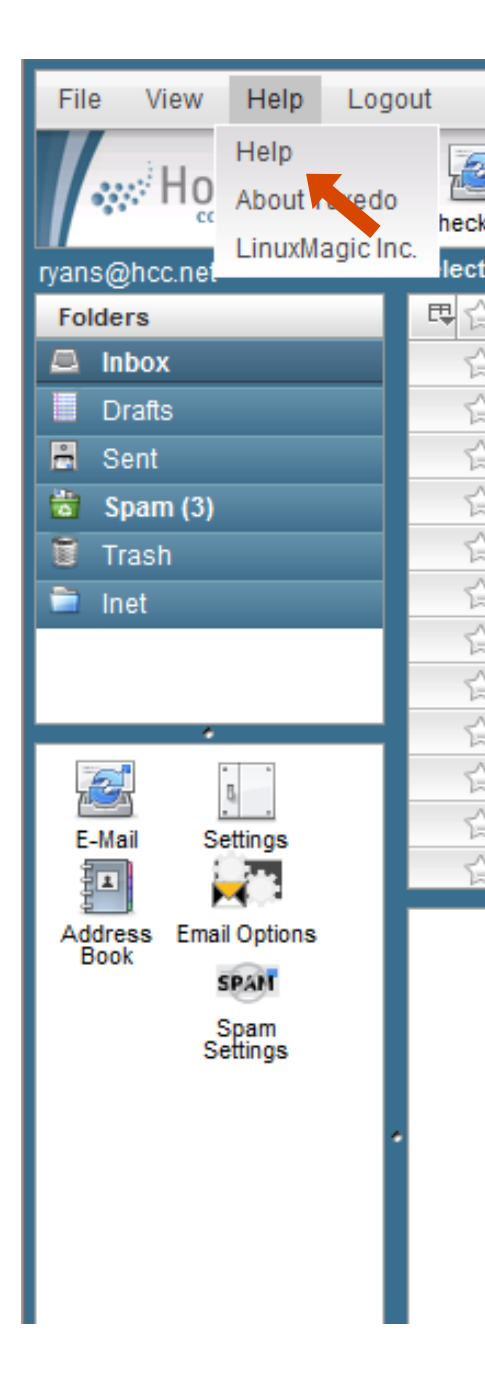

#### Tuxedo<sup>™</sup> Webmail Help

Welcome to Tuxedo™ Webmail!

2

TuxedoTM is an advanced webmail interface for your email server. It has all the functionality you would expect from a modern email client, including MIME support, address book, folder manipulation, message searching and spell checking. Unlike other webmail clients, its user interface has been designed to give you the look and feel of a desktop application. This means that it has features like drag-anddrop, application menus and minimal page refreshes.

Because of these features, Tuxedo<sup>TM</sup> requires some advanced browser technologies. At this time we support only the following browsers (under Windows, Mac OS or Linux systems):

- Internet Explorer 7.0 or higher
- Mozilla Firefox 2.0 or higher

#### The Help menu allows you to use the online help.

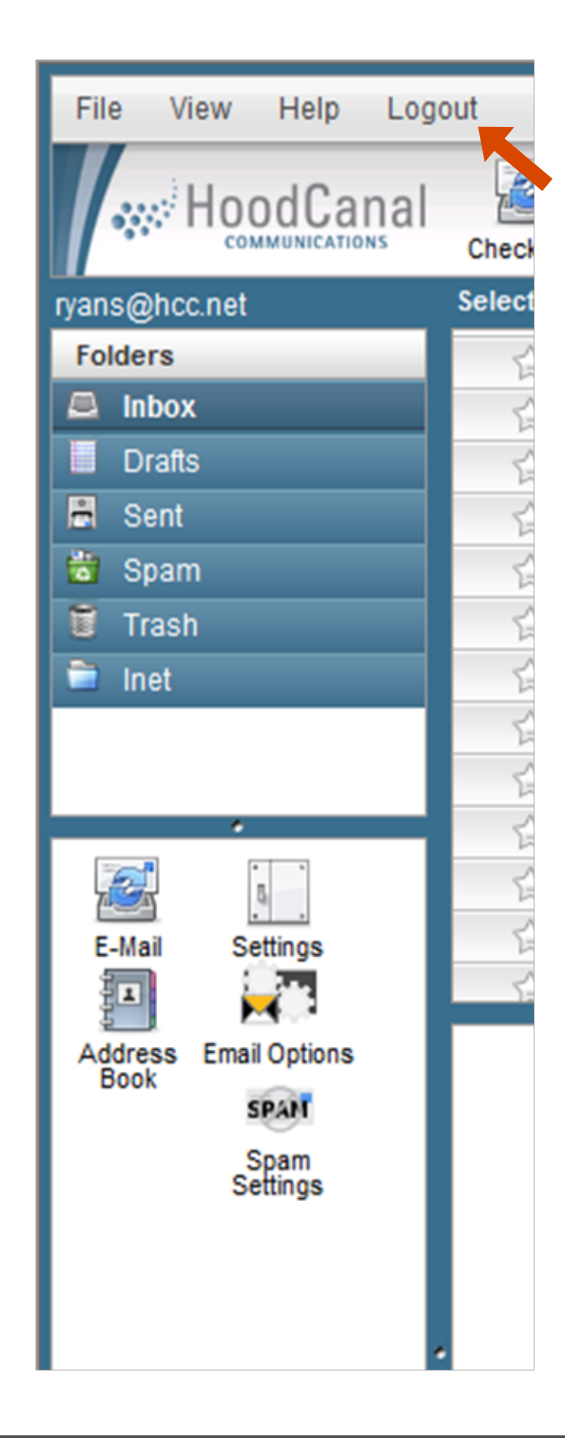

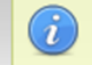

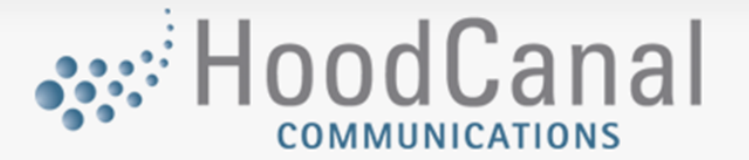

| Welcome to MagicMail Webmail                                                        |
|-------------------------------------------------------------------------------------|
| Username<br>Password<br>Login                                                       |
| © Copyright 2009-2010 LinuxMagic Inc. All Rights Reserved.<br>www.tuxedowebmail.com |
|                                                                                     |

#### Logout ends your E-Mail session.

| File View Help Logo                   | out           |              |             |                |               |              |                |             |             |
|---------------------------------------|---------------|--------------|-------------|----------------|---------------|--------------|----------------|-------------|-------------|
|                                       | Check Mail    | Compose      | Reply       | Reply All      | Forward       | Ø<br>Delete  | Mark As        | More        | Calendar    |
| ryans@hcc.net                         | Select: All l | Inread None  | Empty Co    | mpact Disk u   | sage:         | 1%           |                |             |             |
| Folders                               | <u>5</u> .    | Packet-Bas   | ed Transp   | ort Webinar 1  | rom Liaht R   | eading Ton   | norrow         |             |             |
| 🚨 Inbox                               | <u>5</u>      | HOW TO: R    | educe the   | Risk of Critic | al Applicatio | n Data Los   | s and the Co   | osts of Dow | ntime       |
| Drafts                                | <u>5</u>      | Free 2 Day   | Shipping*   | on Last Minu   | ite Gifts     |              |                |             |             |
| 📇 Sent                                | <u></u>       | Get Headph   | nones & Att | tend Mobile \$ | Security Serv | ices Webin   | ar Tomorrov    | v           |             |
| 蒏 Spam (3)                            | <u></u>       | Special offe | rs from Mi  | crosoft to tun | e up your IT  | skills       |                |             |             |
| 🗑 Trash                               | ÷.            | JDSU Wave    | elengths: S | ubmit a Mac    | Trak Story ar | nd Win, Indu | ustry Leaders  | s on JDSU.  | tv and more |
| 🗎 Inet                                | ģ.            | Long Awaite  | ed          |                | -             |              | -              |             |             |
|                                       | 合•            | University G | oes Pape    | rless with Ta  | blet PC: Dis  | cover How    | with this Free | e Download  | đ           |
|                                       | 合•            | Google TV,   | iPad, MacE  | Book Air and   | More!         |              |                |             |             |
| · · · · · · · · · · · · · · · · · · · | 合•            | Get a 1-Gig  | USB Drive   | Mobile Vid     | eo Webinar f  | from Light F | Reading        |             |             |
|                                       | \$ ·          | 10 Data Inte | egration Pr | oof Points     |               |              |                |             |             |
| E-Mail Settings                       | \$ ·          | 10 Data Inte | egration Pr | oof Points     |               |              |                |             |             |
|                                       | ∽.            |              | D: Firet 76 | to Register    | Will Receive  | ISRI C       |                |             |             |
| Address Email Options                 |               |              |             |                |               |              |                |             |             |
| SPAN                                  |               |              |             |                |               |              |                |             |             |
| Spam                                  |               |              |             |                |               |              |                |             |             |
| Settings                              |               |              |             |                |               |              |                |             |             |
|                                       |               |              |             |                |               |              |                |             |             |

E-Mail link sends you to your inbox.

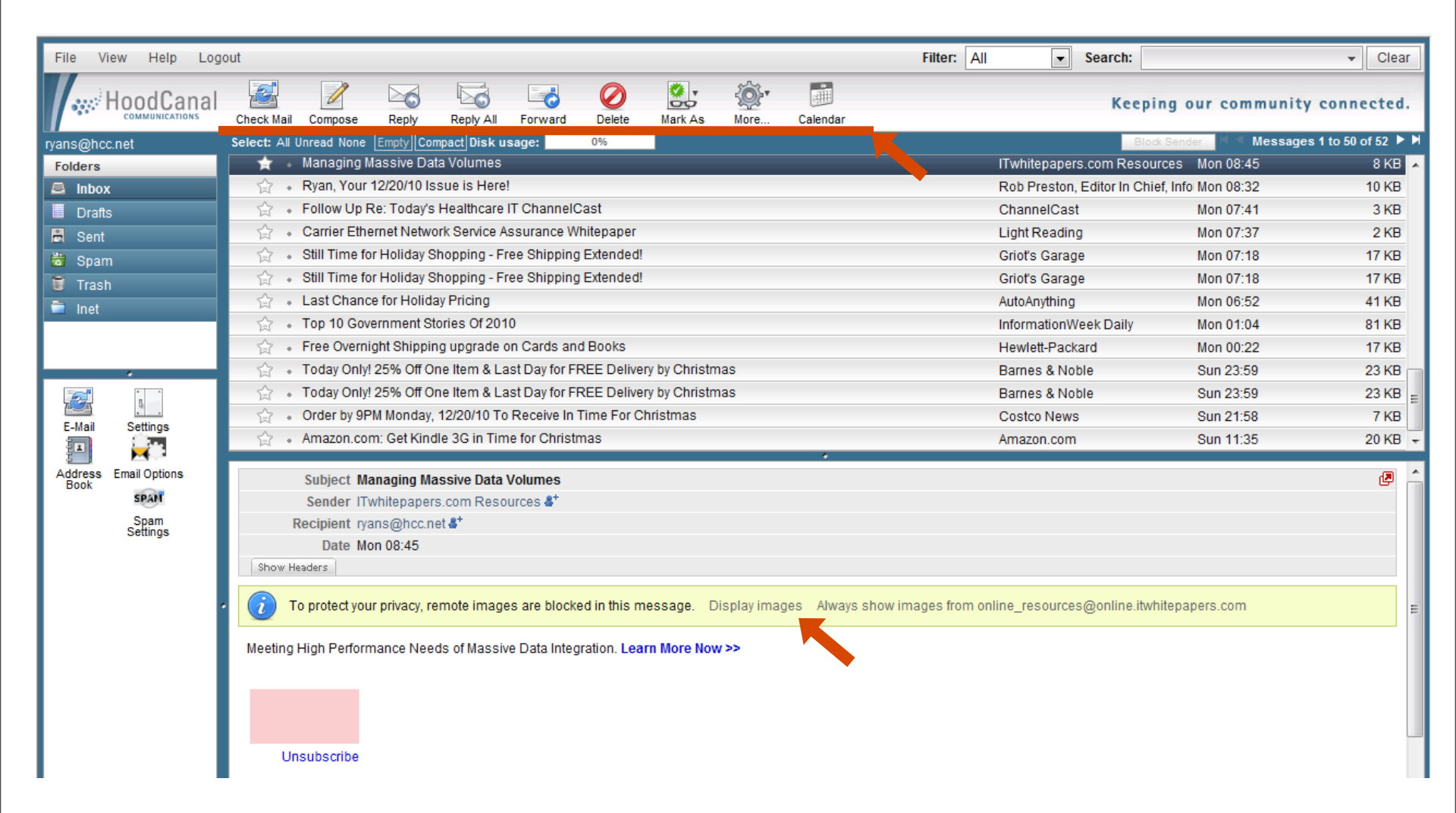

### When working with messages control them with the buttons in the action bar.

| File View Help Log | out                     |                        |               |        |              |       |
|--------------------|-------------------------|------------------------|---------------|--------|--------------|-------|
|                    |                         |                        |               |        | <b>8</b> . • |       |
|                    | Check Mail Compose      | керіу керіу А          | Forward       | Delete | As read      | endar |
| ryans@hcc.net      | Select: All Unread None | Empty Compact Disk     | usage:        | 0%     | As unread    |       |
| Folders            | 🚖 🔹 Ryan, Your          | 12/20/10 Issue is He   | re!           |        | As flagged   |       |
| 🚊 Inbox            | 😭 🔹 Your e-mai          | I to internationalbook | S             |        | As unflagged |       |
| Drafts             | 😭 🔹 Follow Up           | Re: Today's Healthca   | re IT Channel | Cast   |              |       |

| File View Help Logo | out              |                     |                |             |           |          |                    |
|---------------------|------------------|---------------------|----------------|-------------|-----------|----------|--------------------|
|                     | Check Mail Co    | ompose Reply        | Reply All      | Forward     | Delete    | Mark As  |                    |
| ryans@hcc.net       | Select: All Unre | ad None Empty C     | ompact Disk u  | sage:       | 0%        | <u>[</u> | Download (.eml)    |
| Folders             | 合。 Ry            | an, Your 12/20/10   | Issue is Here  | 1           |           |          | Edit as new        |
| 🚨 Inbox             | 😭 • Yo           | ur e-mail to intern | ationalbooks   |             |           |          | Show source        |
| Drafts              | 😭 • Fo           | llow Up Re: Today   | 's Healthcare  | IT ChannelC | ast       |          | Open in new window |
| 🖶 Sent              | 😭 🔹 Ca           | rrier Ethernet Net  | work Service A | ssurance W  | hitepaper |          |                    |

### You can use Mark As, and More... for additional messaging options.

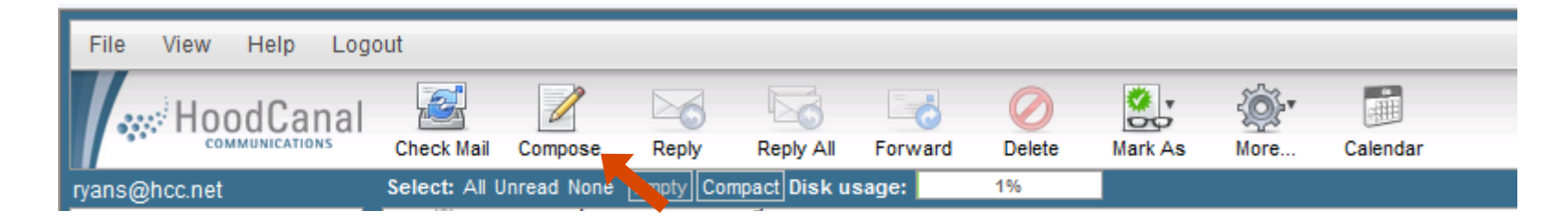

| File View Help Logo                                                            | out                |                                                                        |                                  |
|--------------------------------------------------------------------------------|--------------------|------------------------------------------------------------------------|----------------------------------|
|                                                                                | Back Send          | ABC W To Tail Calendar                                                 | Keeping our community connected. |
| ryans@hcc.net                                                                  | Priority: Normal 🗨 | Save sent message in: Sent 📃 📄 Return receipt                          |                                  |
| Folders                                                                        | Sender             |                                                                        |                                  |
| 🚨 Inbox                                                                        | Recipient          | Transgenee.net                                                         |                                  |
| Drafts                                                                         |                    |                                                                        |                                  |
| 🖹 Sent                                                                         |                    | Add Col Add Bool Add Reply-To                                          | *                                |
| 📸 Spam                                                                         | Subject            |                                                                        |                                  |
| 🗑 Trash                                                                        | Editor type        | Plain text 💌                                                           | Check spelling 🔻                 |
| 🗎 Inet                                                                         |                    |                                                                        |                                  |
|                                                                                | Attachments        |                                                                        |                                  |
|                                                                                |                    | Attach a file                                                          | *                                |
| E-Mail Settings<br>Address Ebook Email Options<br>Settings<br>Spam<br>Settings |                    | Browse       Maximum allowed file size is 20 MB       Close     Upload |                                  |

#### Click Compose to create a new message, fill in the needed

| File View Help Log            | out                    |                              |                     |         |                                  |
|-------------------------------|------------------------|------------------------------|---------------------|---------|----------------------------------|
|                               | Back Send              | ABC<br>Spell Check Attach    | Save Draft Calendar |         | Keeping our community connected. |
| ryans@hcc.net                 | Priority: Normal 🗨 Sav | e sent me                    | t 🔄 📄 Return rece   | ipt     |                                  |
| Folders                       | Sender                 | vans@hcc.net                 |                     |         |                                  |
| 💻 Inbox                       | Recipient              |                              |                     |         | *                                |
| Drafts                        |                        |                              |                     |         | -                                |
| 📇 Sent                        | Ac                     | dd Cc I Add Bcc I Add Re     | ply-To              |         |                                  |
| 📩 Spam                        | Subject                |                              |                     |         |                                  |
| 🗑 Trash                       | Editor type F          | lain text 💌                  |                     |         | Resume editing                   |
| 🗎 Inet                        | 40 Attachmente         |                              |                     |         |                                  |
|                               | @ Attachments          | F                            |                     |         |                                  |
|                               | Test this spelli       | ing <u>issu</u> . How does j | t <u>wrk</u> ?      |         |                                  |
|                               |                        |                              | work                |         |                                  |
| · .                           |                        |                              | wk                  |         |                                  |
| E-Mail Settings               |                        |                              | wry                 |         |                                  |
|                               |                        |                              | Ark                 |         |                                  |
| Address Email Options<br>Book |                        |                              | ark                 |         |                                  |
| SPAN                          |                        |                              | irk                 |         |                                  |
| Spam<br>Settings              |                        |                              | wok                 | - 4 4 4 |                                  |
|                               |                        |                              | wrk                 | ₩ OK    |                                  |
|                               |                        |                              | Close               |         |                                  |
|                               |                        |                              |                     |         |                                  |
|                               |                        |                              |                     |         |                                  |
| I I                           |                        |                              |                     |         |                                  |

#### Click Spell Check in the action bar to correct any spelling errors. Click on

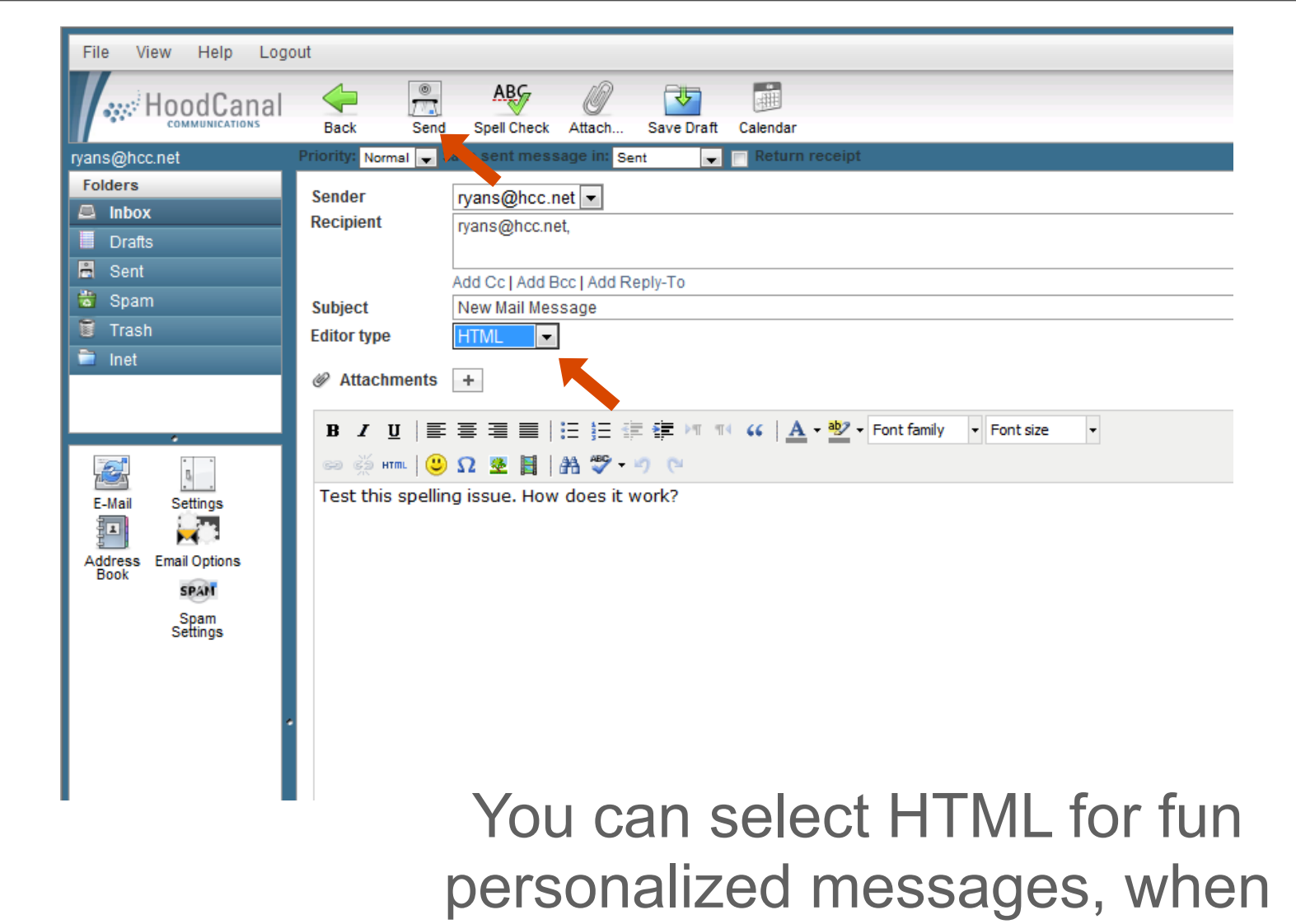

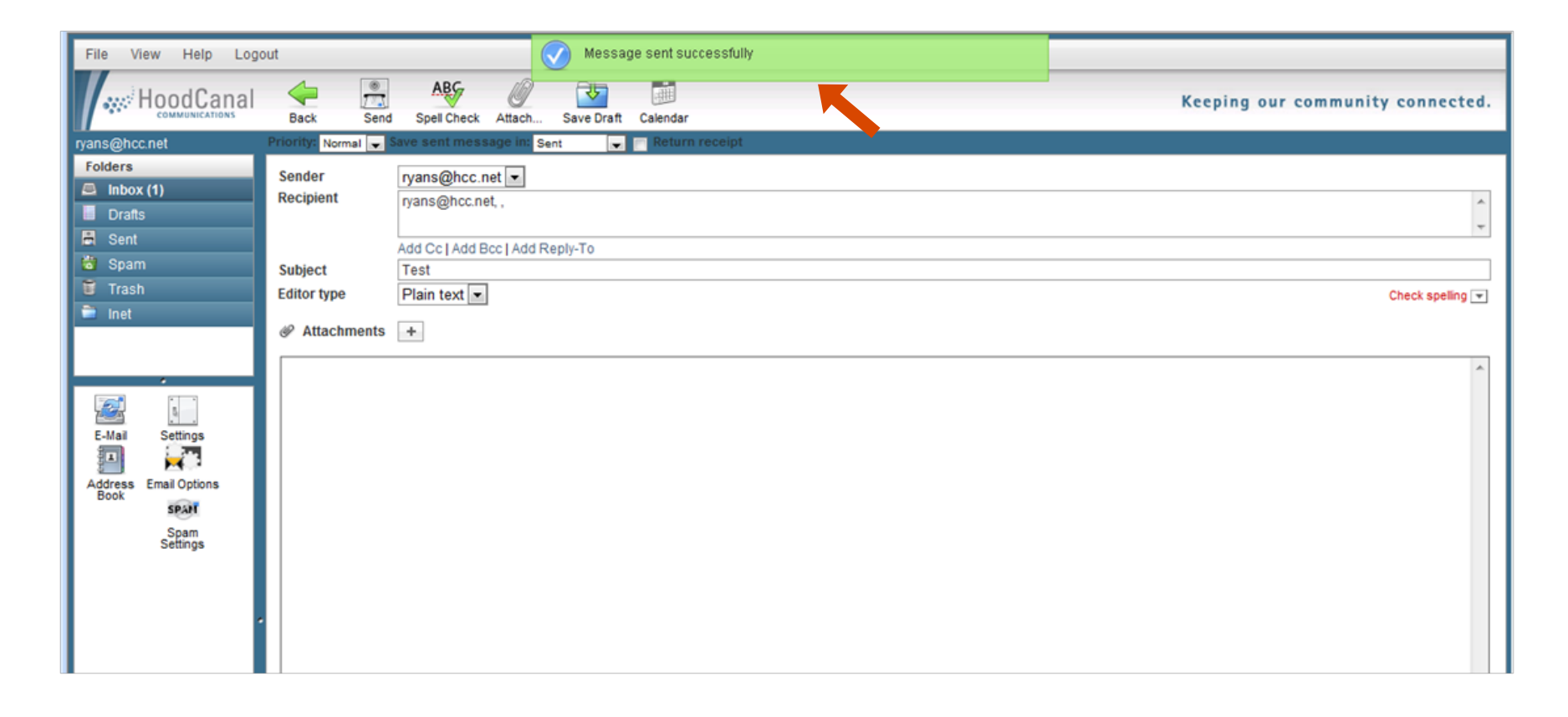

The mail program notifies you that your message was sent.

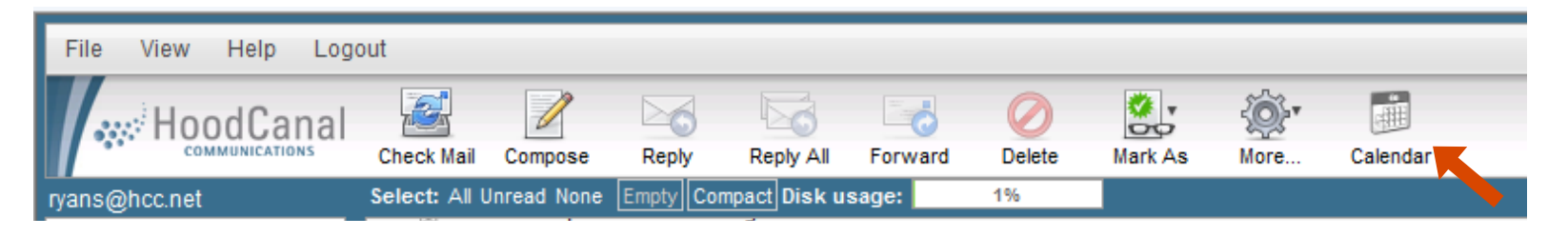

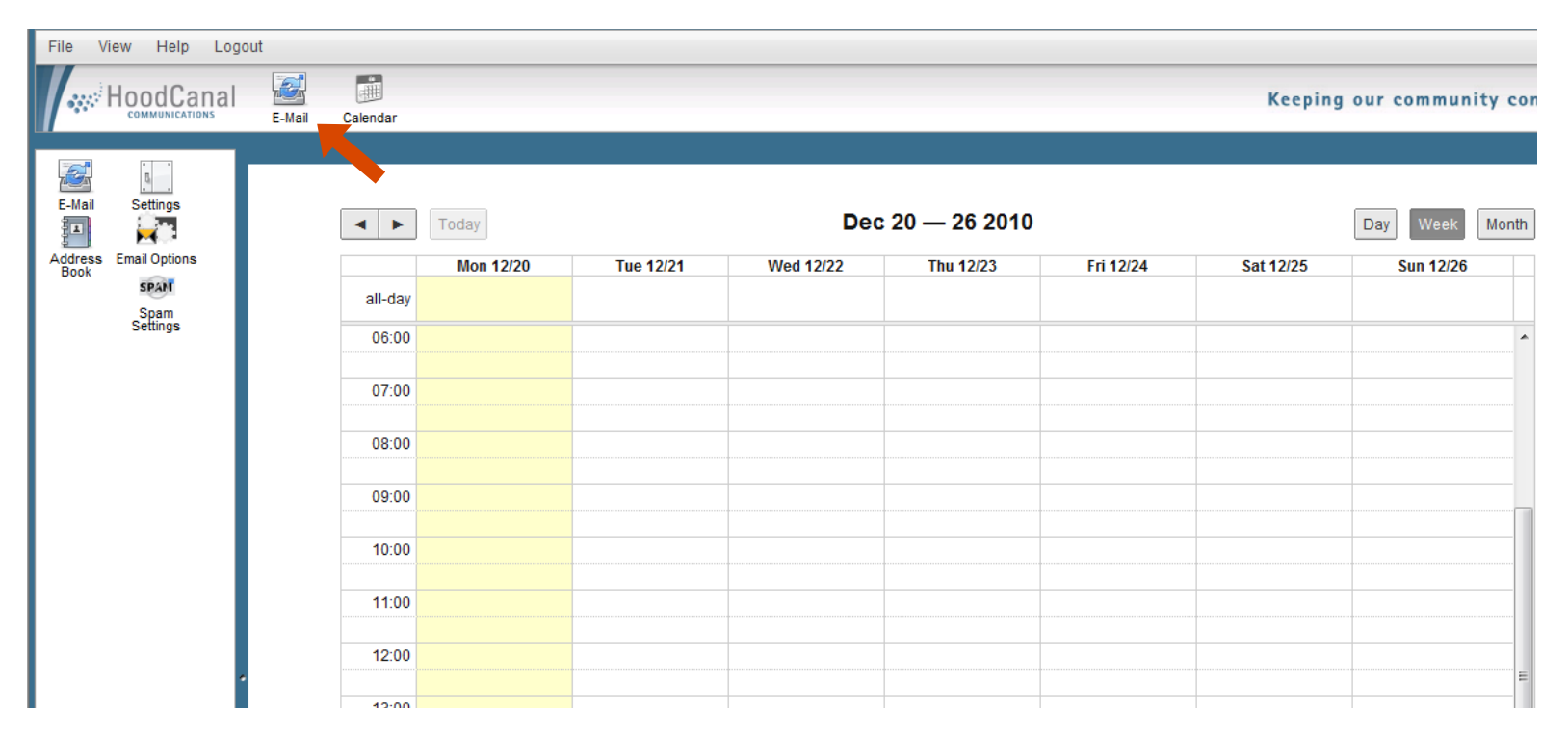

Click Calendar on the main menu to help keep organized. Click E-Mail to

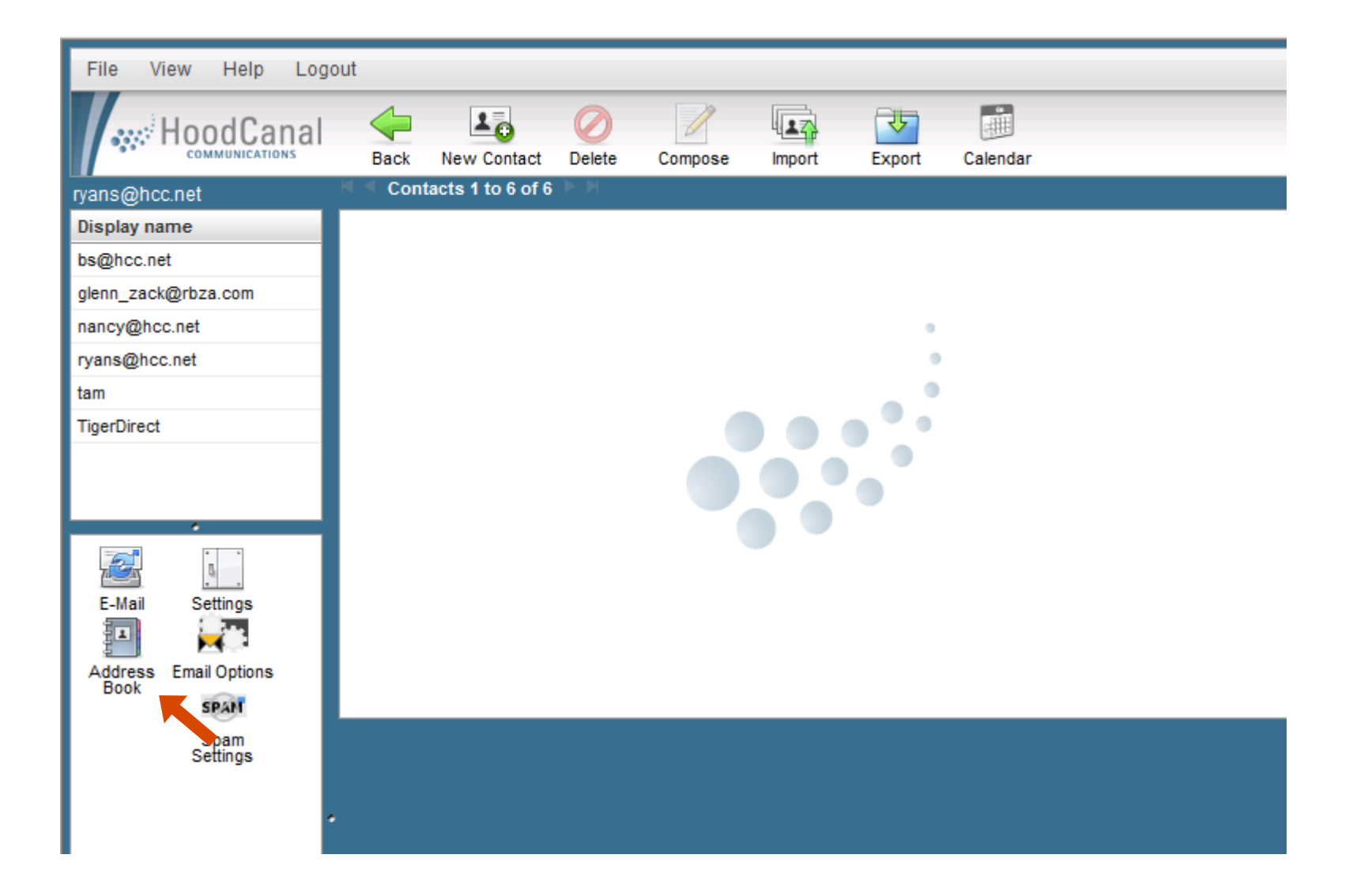

### The Address Book link sends you to your address book.

| File View Help Log                                                   | out                                                    |
|----------------------------------------------------------------------|--------------------------------------------------------|
|                                                                      | Back New Contact Delete Compose Import Export Calendar |
| ryans@hcc.net                                                        | Contacts 1 to 6 of 6                                   |
| Display name                                                         | Add new contact                                        |
| bs@hcc.net                                                           |                                                        |
| glenn_zack@rbza.com                                                  | Display name                                           |
| nancy@hcc.net                                                        | First name                                             |
| ryans@hcc.net                                                        | Last name                                              |
| tam                                                                  | E-Mail                                                 |
| TigerDirect                                                          | Extra Info                                             |
| E-Mail Settings<br>Address<br>Book Email Options<br>Spam<br>Settings | Cancel Save                                            |
|                                                                      |                                                        |

#### Click New Contact to add to your address book.

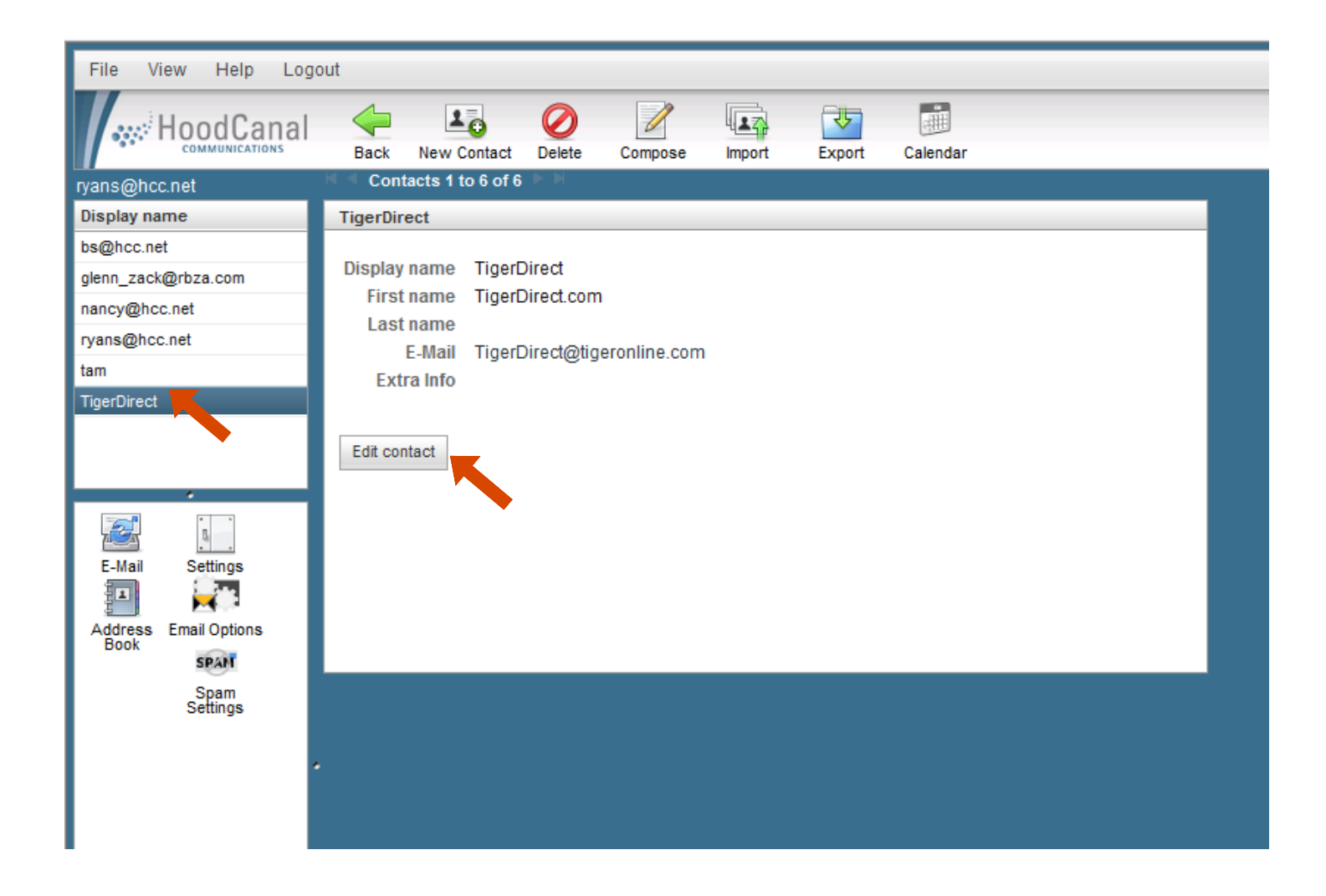

### Just click on your contact to edit the contact information.

| File View Help Logo                                                    | put                                                    |
|------------------------------------------------------------------------|--------------------------------------------------------|
|                                                                        | Back New Contact Delete Compose Import Export Calendar |
| ryans@hcc.net                                                          | Contacts 1 to 6 of 6                                   |
| Display name                                                           | Edit contact                                           |
| bs@hcc.net                                                             | Diselay some Itics Disect                              |
| glenn_zack@rbza.com                                                    |                                                        |
| nancy@hcc.net                                                          | First name TigerDirect.com                             |
| ryans@hcc.net                                                          | Last name                                              |
| tam                                                                    | E-Mail TigerDirect@tigeronline.com                     |
| TigerDirect                                                            | Extra Info                                             |
| E-Mail<br>Book<br>Address<br>Book<br>Email Options<br>Spam<br>Settings | Cancel                                                 |

### When finished editing, click Save. You can also delete the contact using the Delete button.

| File View Help Log                                                     | out                                                    |
|------------------------------------------------------------------------|--------------------------------------------------------|
| HoodCanal                                                              | Back New Contact Delete Compose Import Export Calendar |
| ryans@hcc.net                                                          | Contacts 1 to 6 of 6                                   |
| Display name                                                           | Edit contact                                           |
| bs@hcc.net                                                             | Display name TieseDisect                               |
| glenn_zack@rbza.com                                                    |                                                        |
| nancy@hcc.net                                                          | First name TigerDirect.com                             |
| ryans@hcc.net                                                          | Last name                                              |
| tam                                                                    | E-Mail TigerDirect@tigeronline.com                     |
| TigerDirect                                                            | Extra Info                                             |
| E-Mail<br>Book<br>Address<br>Book<br>Email Options<br>Spam<br>Settings | Cancel Save                                            |

If you wish to send a message to the selected contact you can simply click

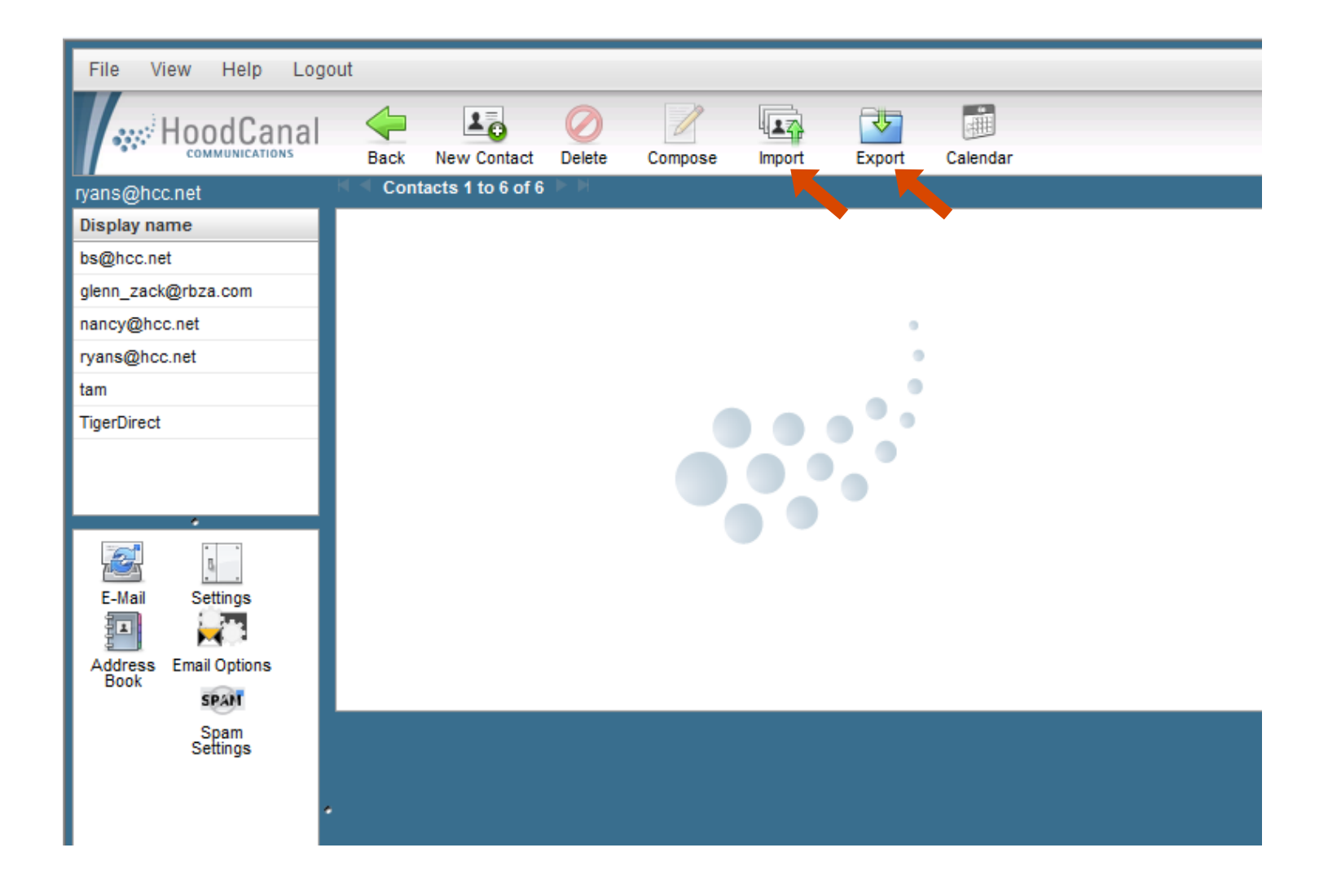

### You can Import and Export your address books to and from other

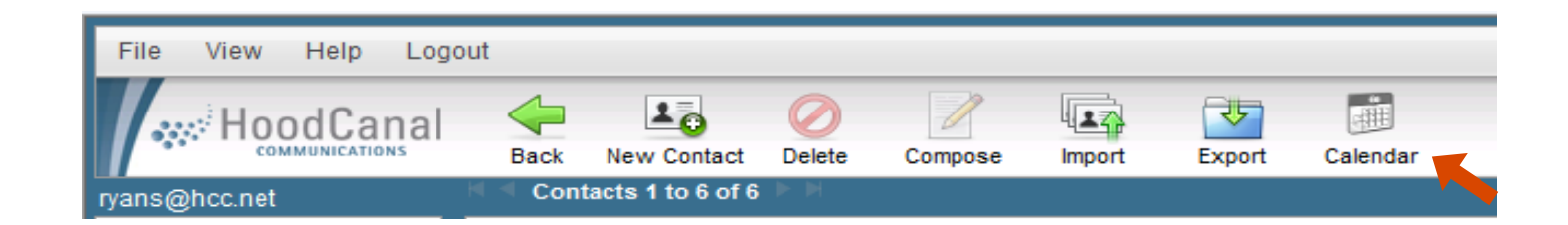

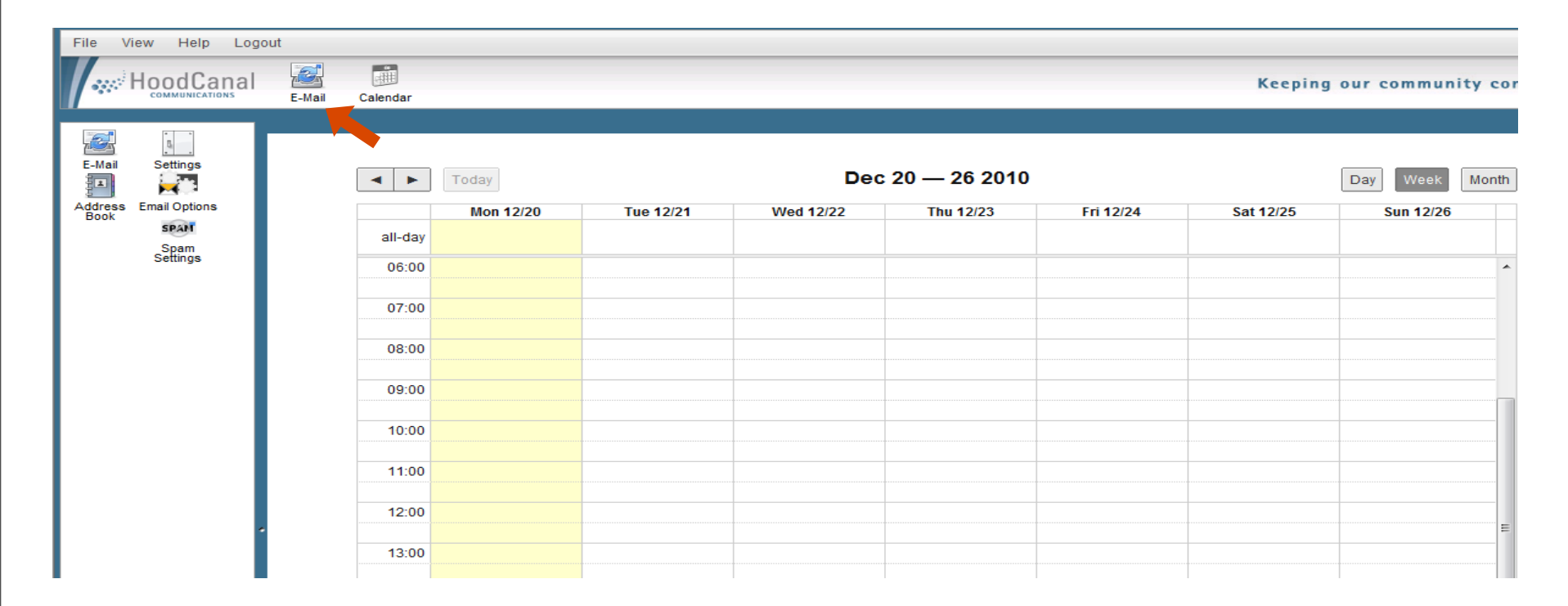

Click Calendar on the action bar to help keep organized. Click E-Mail to return to the

| File View Help Logo                                    | out                                                                                   |              |             |                |               |              |                |          |             |
|--------------------------------------------------------|---------------------------------------------------------------------------------------|--------------|-------------|----------------|---------------|--------------|----------------|----------|-------------|
|                                                        | Check Mail                                                                            | Compose      | Reply       | Reply All      | Forward       | Delete       | Mark As        | More     | Calendar    |
| ryans@hcc.net                                          | Select: All l                                                                         | Inread None  | Empty Co    | mpact Disk u   | sage:         | 1%           |                |          |             |
| Folders                                                | ÷.                                                                                    | Packet-Bas   | ed Transp   | ort Webinar f  | rom Liaht R   | eading Ton   | norrow         |          |             |
| 🚨 Inbox                                                | • HOW TO: Reduce the Risk of Critical Application Data Loss and the Costs of Downtime |              |             |                |               |              |                |          |             |
| Drafts                                                 | <u>5</u>                                                                              | Free 2 Day   | Shippina*   | on Last Minu   | te Gifts      |              |                |          |             |
| 🖶 Sent                                                 | <u>5</u>                                                                              | Get Headph   | nones & Att | end Mobile (   | Security Serv | ices Webin   | ar Tomorrow    | 1        |             |
| 👸 Spam (3)                                             | <u>5</u>                                                                              | Special offe | rs from Mi  | crosoft to tun | e up your IT  | skills       |                |          |             |
| 🥫 Trash                                                | <u>5</u>                                                                              | JDSU Wave    | lengths: S  | ubmit a Mac    | Trak Story ar | nd Win, Indu | ustry Leaders  | on JDSU. | tv and more |
| 💼 Inet                                                 | <u></u>                                                                               | Long Awaite  | ed          |                |               |              |                |          |             |
|                                                        | ģ.                                                                                    | University G | oes Paper   | rless with Ta  | blet PC: Dis  | cover How    | with this Free | Download | 1           |
|                                                        | ģ.                                                                                    | Google TV,   | iPad, MacE  | Book Air and   | More!         |              |                |          |             |
| •                                                      | 合•                                                                                    | Get a 1-Gig  | USB Drive   | Mobile Vid     | eo Webinari   | from Light F | Reading        |          |             |
|                                                        | 合•                                                                                    | 10 Data Inte | gration Pr  | oof Points     |               |              |                |          |             |
| E-Mail Settings                                        | 合•                                                                                    | 10 Data Inte | gration Pr  | oof Points     |               |              |                |          |             |
| i i i i i i i i i i i i i i i i i i i                  | ∽.                                                                                    |              | D: Firet 75 | to Register    | Will Receive  | ISRI I       |                |          |             |
| Address Email Options<br>Book SPAT<br>Spam<br>Settings |                                                                                       |              |             |                |               |              |                |          |             |

### The settings link sends you to the available configuration

| File View Help Logo                                                                                            | ut                                                                                                    |
|----------------------------------------------------------------------------------------------------|----------------------------------------------------------------------------------------------------|
|                                                                                                    | Back Preferences Folders Identities New Identity Calendar                                             |
| ryans@hcc.net                                                                                                  |                                                                                                    |
| Section                                                                                                    | User Interface                                                                                        |
| User Interface                                                                                                 | Main Options                                                                                          |
| Mailbox View                                                                                                   | Language English (US)                                                                                 |
| Composing Messages                                                                                             | Time zone Auto                                                                                        |
| Displaying Messages                                                                                            | Daylight saving time                                                                                  |
| Special Folders                                                                                                | Pretty dates                                                                                          |
| Server Settings                                                                                                | Interface skin hoodcanal                                                                              |
| E-Mail       Settings         Address       E-mail Options         Book       Span         Span       Settings | List Options<br>Rows per page 50<br>Save<br>The first section changes your<br>User Interface options. |

| File View Help Log    | out                                                      |
|-----------------------|----------------------------------------------------------|
|                       | Back Preferences Folders Kentities New Identity Calendar |
| ryans@hcc.net         |                                                          |
| Section               | Mailbox View                                             |
| User Interface        | Main Options                                             |
| Mailbox View          | Show preview pane 🔽                                      |
| Composing Messages    | Mark previewed messages as read immediately              |
| Displaying Messages   | Sender notifications ask the user                        |
| Special Folders       | Expand message threads                                   |
| Server Settings       |                                                          |
|                       | New Message                                              |
|                       |                                                          |
| •                     | Check for new messages on every 1 minute(s)              |
|                       | Check all folders for new messages                       |
| E-Mail Settings       | Save                                                     |
|                       |                                                          |
| Address Email Ontions |                                                          |
| Book                  |                                                          |
| Span                  |                                                          |
| Settings              |                                                          |
|                       | The second section changes your                          |
|                       | ine cocona cocari changoo you                            |
|                       | Mailbox Viewing options                                  |
|                       |                                                          |
|                       |                                                          |
|                       |                                                          |

| File View Help Log    | jout                                                          |  |  |  |  |  |
|-----------------------|---------------------------------------------------------------|--|--|--|--|--|
|                       | Back Preferences Folders Identities New Identity Calendar     |  |  |  |  |  |
| ryans@hcc.net         |                                                               |  |  |  |  |  |
| Section               | Composing Messages                                            |  |  |  |  |  |
| User Interface        | Main Options                                                  |  |  |  |  |  |
| Mailbox View          | Compose HTML messages                                         |  |  |  |  |  |
| Composing Messages    | Automatically save draft every 5 minute(s)                    |  |  |  |  |  |
| Displaying Messages   | Attachment names Full RFC 2231 (Thunderbird)                  |  |  |  |  |  |
| Special Folders       | Use MIME encoding for 8-bit characters 📃                      |  |  |  |  |  |
| Server Settings       | When replying start new message below original -              |  |  |  |  |  |
|                       | Signature Options                                             |  |  |  |  |  |
| *                     |                                                               |  |  |  |  |  |
|                       | When replying or forwarding place signature below the quote v |  |  |  |  |  |
| E-Mail Settings       | When replying remove original signature from message          |  |  |  |  |  |
|                       | Save                                                          |  |  |  |  |  |
| Address Email Options |                                                               |  |  |  |  |  |
| SPAN                  |                                                               |  |  |  |  |  |
| Spam                  |                                                               |  |  |  |  |  |
| Settings              |                                                               |  |  |  |  |  |
|                       |                                                               |  |  |  |  |  |
|                       | The third section change                                      |  |  |  |  |  |
|                       | The third section change                                      |  |  |  |  |  |
|                       | magaga antiona                                                |  |  |  |  |  |
| 1                     | • message options.                                            |  |  |  |  |  |

| File View Help Logout |                                                               |  |  |  |  |
|-----------------------|---------------------------------------------------------------|--|--|--|--|
|                       | Back Preferences Folders Kew Identities New Identity Calendar |  |  |  |  |
| ryans@hcc.net         |                                                               |  |  |  |  |
| Section               | Displaying Messages                                           |  |  |  |  |
| User Interface        | Main Options                                                  |  |  |  |  |
| Mailbox View          | Display HTML                                                  |  |  |  |  |
| Composing Messages    | Default Character Set ISO-8859-1 (Western European)           |  |  |  |  |
| Displaying Messages   | Display remote inline images from known senders 💌             |  |  |  |  |
| Special Folders       | Display attached images below the message                     |  |  |  |  |
| Server Settings       | After message delete/move display the next message always     |  |  |  |  |
|                       | always                                                        |  |  |  |  |
|                       | Save                                                          |  |  |  |  |
| •                     |                                                               |  |  |  |  |
|                       |                                                               |  |  |  |  |
| E-Mail Settings       |                                                               |  |  |  |  |
|                       |                                                               |  |  |  |  |
| Address Email Options |                                                               |  |  |  |  |
| Book                  |                                                               |  |  |  |  |
| SPAN                  |                                                               |  |  |  |  |
| Settings              |                                                               |  |  |  |  |
|                       | The fourth section changes you                                |  |  |  |  |
|                       | The fourth section changes you                                |  |  |  |  |
|                       |                                                               |  |  |  |  |
|                       | message viewing options.                                      |  |  |  |  |
|                       |                                                               |  |  |  |  |

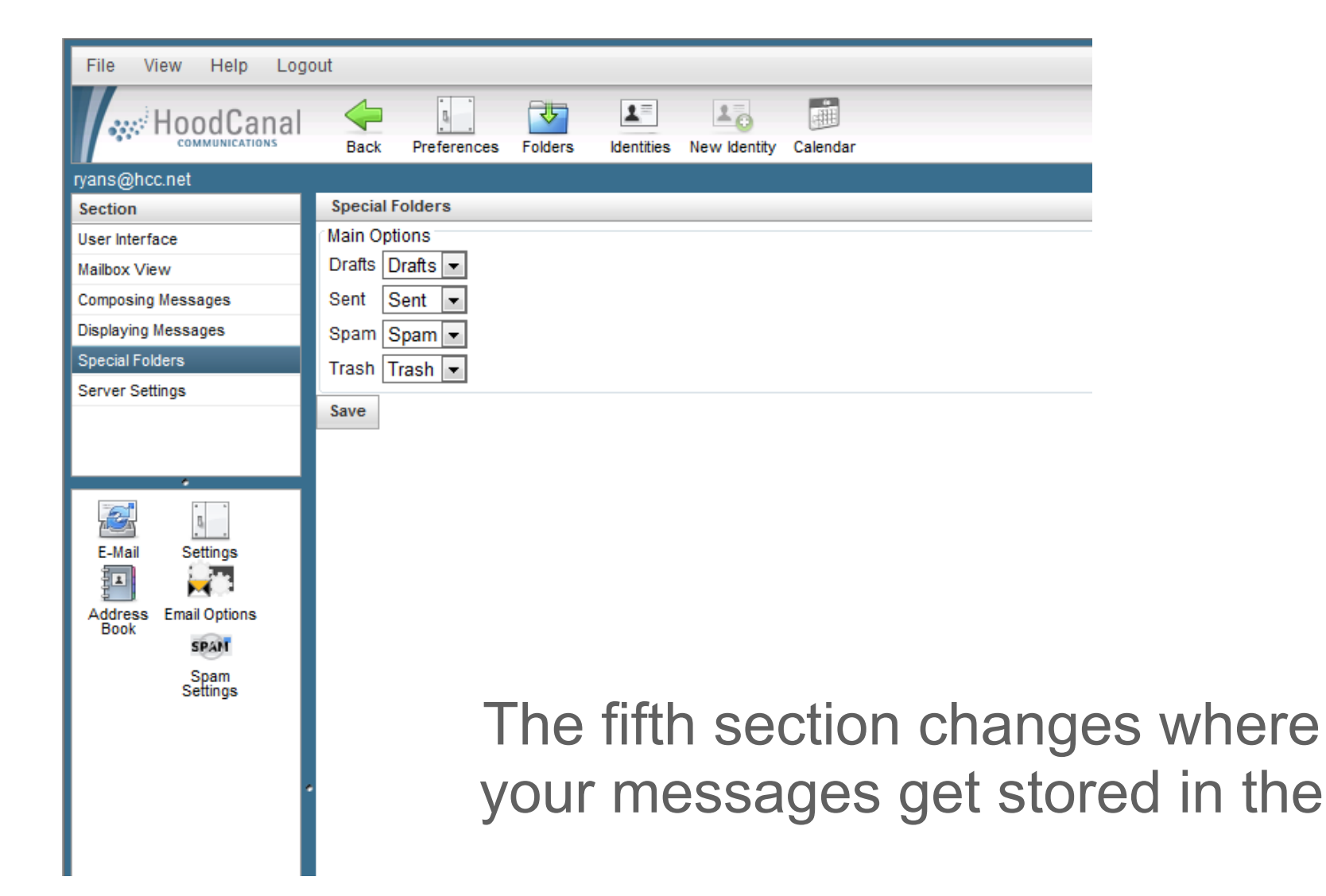

| File View Help Lo             | gout                                                        |  |  |  |  |  |  |
|-------------------------------|-------------------------------------------------------------|--|--|--|--|--|--|
| HoodCanal                     |                                                             |  |  |  |  |  |  |
| COMMUNICATIONS                | Back Preferences Folders Identities New Identity Calendar   |  |  |  |  |  |  |
| yans@hcc.net                  |                                                             |  |  |  |  |  |  |
| Section                       | Server Settings                                             |  |  |  |  |  |  |
| User Interface Main Options   |                                                             |  |  |  |  |  |  |
| Mailbox View                  | Mark the message as read on delete                          |  |  |  |  |  |  |
| Composing Messages            | ng Messages Flag the message for deletion instead of delete |  |  |  |  |  |  |
| Displaying Messages           | Do not show deleted messages                                |  |  |  |  |  |  |
| Special Folders               | cial Folders If moving messages to Trash fails, delete them |  |  |  |  |  |  |
| Server Settings               | Maintenance                                                 |  |  |  |  |  |  |
|                               | Clear Trash on logout                                       |  |  |  |  |  |  |
|                               | Compact Inbox on logout 🔲                                   |  |  |  |  |  |  |
|                               | Calendar                                                    |  |  |  |  |  |  |
|                               | Default view Week                                           |  |  |  |  |  |  |
| E-Mail Settings               |                                                             |  |  |  |  |  |  |
|                               |                                                             |  |  |  |  |  |  |
| Address Email Options<br>Book |                                                             |  |  |  |  |  |  |
| SPAN                          | First weekday Sunday -                                      |  |  |  |  |  |  |
| Spam<br>Settings              | Save                                                        |  |  |  |  |  |  |
| ootango                       |                                                             |  |  |  |  |  |  |
|                               |                                                             |  |  |  |  |  |  |
|                               |                                                             |  |  |  |  |  |  |
|                               |                                                             |  |  |  |  |  |  |
|                               | I he last section lets                                      |  |  |  |  |  |  |
|                               |                                                             |  |  |  |  |  |  |
|                               | change vour server set                                      |  |  |  |  |  |  |
|                               | ondrige year corver out                                     |  |  |  |  |  |  |

| File \                    | /iew Help                 | Logou | t                                                                                                    |                                                                                                    |                                                                                                    |                                                                                                    |                |
|---------------------------|---------------------------|-------|----------------------------------------------------------------------------------------------------|----------------------------------------------------------------------------------------------------|----------------------------------------------------------------------------------------------------|----------------------------------------------------------------------------------------------------|----------------|
| •;;;;                     | HoodCal                   | nal   | E-Mail Calendar                                                                                                    |                                                                                                    |                                                                                                    | Keeping our community connect                                                                                                    | ed.            |
| E-Mail<br>Address<br>Book | Settings<br>Email Options | N     | Ay Email Options<br>Use this section to add/delete f<br>Email Addresses Using The<br>Email<br>ryans@hcc.net                                                                                                    | orwarding email addresses, set a vacation message, an<br>nis Mailbox<br>Spam Check<br>Enabled                                                                                                    | Id change password of your mailbox.<br>Virus Check<br>Enabled                                                                                                    | Delivered To<br>This mailbox                                                                                                    |                |
|                           | Settings                  |       | ryans@hctc.com                                                                                                    | Enabled                                                                                                    | Enabled                                                                                                    | This mailbox                                                                                                    |                |
|                           |                           |       | <ul> <li>Forwarding         <ul> <li>To setup a forward for this e highly recommend that you oplace.</li> <li>Forward ryans@hcc.net to</li> <li>Keep a copy of forwarder</li> </ul> </li> <li>Change Password         <ul> <li>This will update your mailboo Current Password:</li> </ul> </li> </ul> | (Add New Forward)<br>d messages in this mailbox.                                                                                                    | dress is set, you can also choose whether to<br>m protection effectiveness. Also, if you are us<br>d:                                                                                                    | ) keep a copy of the forwarded messages on this server. W<br>ing the spam quarantine, it will not function with a forward i<br>Update Forward                                          | 'e<br>in<br>ds |
|                           |                           |       | <ul> <li>Vacation Message/Auto R<br/>The vacation message featuryour email or would like an a<br/>Subject as it will appear on re</li> <li>Vacation Message Text:</li> <li>I will be out of the office from<br/>for advanced help.</li> <li>Thank you,</li> <li>Ryan Scoles</li> </ul>                | esponder is disabled<br>re will automatically reply to emails you receive with the<br>utomatic reply to all emails you receive. You will continue<br>oly email (Default: Auto-Response from ):<br>Monday, Sept. 6th, and returning on Tuesday, Sept. 14th. | (min 6 chars) custom subject and message body that you to receive email to your email box as well. In my absense please contact technical supplementations of the second statementation of the second statementation of the | Update Passwo<br>enter below. This is useful if you are going to be away from<br>(max 250 characters)<br>port at 360-898-4357, or the main office at 360-898-2481<br>vacation message: | m<br>E         |
| Done                      |                           |       |                                                                                                    |                                                                                                    | 😜 Int                                                                                                    | ernet   Protected Mode: On 🛛 🖓 👻 🔍 100                                                                                                    | )% 🔻           |

#### Email Options allows you to change your password, 3 etc.

Monday, January 31, 2011

|                                                                            | E-Mail Calendar                                                                                                    |                                                                                                    |
|----------------------------------------------------------------------------|----------------------------------------------------------------------------------------------------|----------------------------------------------------------------------------------------------------|
| E-Mail<br>Address<br>Book<br>Settings<br>Email Options<br>Spam<br>Settings | Anti-Spam Protection<br>The MagicMail personal spam filter works to the<br>Webmail or a client like Outlook Express. By de<br>folder called "Spam". Once activated, this fold<br>recommend that you routinely check this fold<br>quarantined mail is automatically deleted after the<br>Normal (RECOMMENDED)<br>Normal, (w/Quarantine)<br>Normal (w/Quarantine) minus blacklists<br>Strict<br>Block All, except on WhiteLists<br>Customize Rules (NOT RECOMMENDED) | filter spam messages regardless of whether you use<br>efault, the spam filter quarantines spam messages in a<br>der is viewable in your webmail, or using IMAP. We<br>er to ensure no legitimate email is getting caught. All<br>10 days.<br>?         ?         ?         ?         ?         ?         ?         ?         ?         ?         ?         ?         ?         ?         ?         ?         ?         ?         ?         ?         ?         ?         ?         ?         ?         ?         ?         ?         ?         ?         ?         ?         ?         ? |
|                                                                            | Edit                                                                                                    | Spam Lists                                                                                                    |
|                                                                            | Subject Blacklist                                                                                                    |                                                                                                    |
|                                                                            | 1.9                                                                                                    |                                                                                                    |
|                                                                            | From: Blacklist                                                                                                    |                                                                                                    |

The Spam Settings let you customize your spam settings.